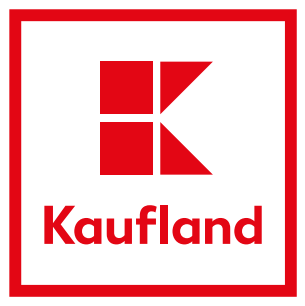

# Registrierung im Business Partner Portal

# **Freischaltung und Einladung**

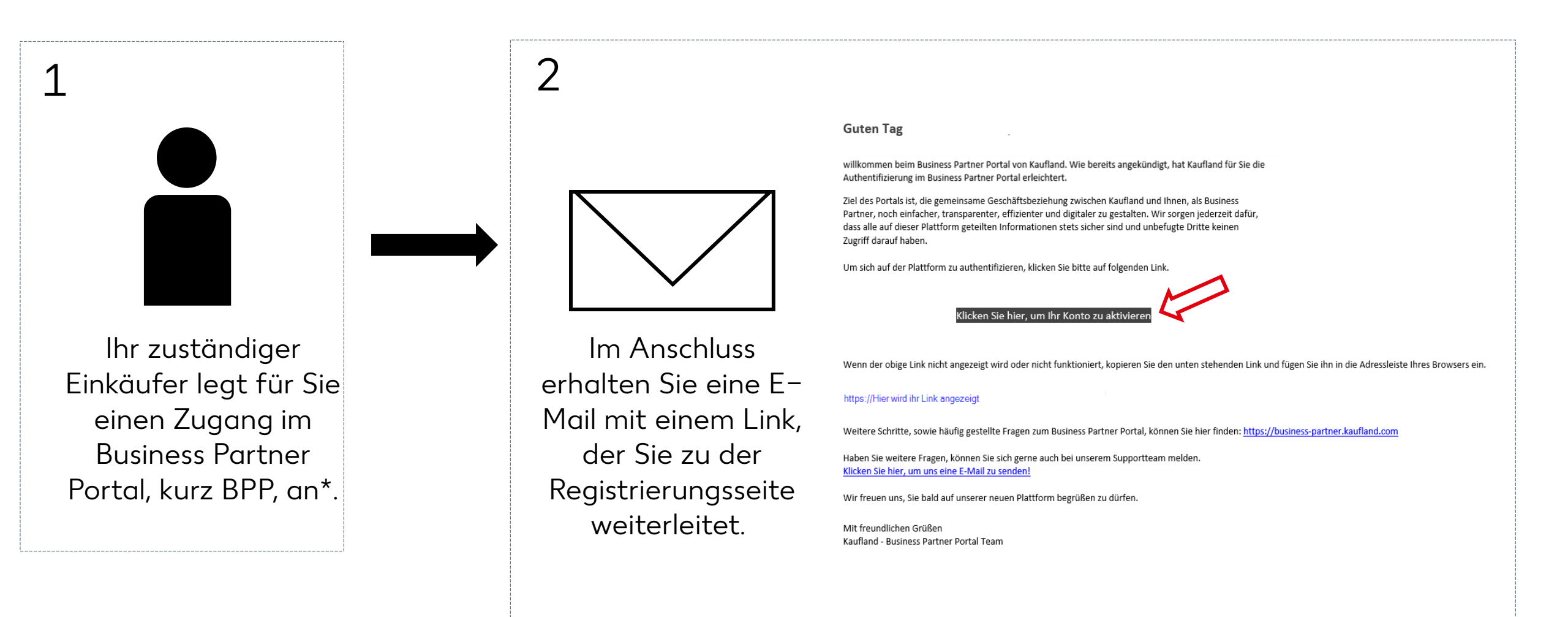

\*Falls Sie noch keinen Zugang oder keine Mail erhalten haben, melden Sie sich bitte bei Ihrem zuständigen Einkäufer von Kaufland.

# Zwei-Faktor-Authentifizierung

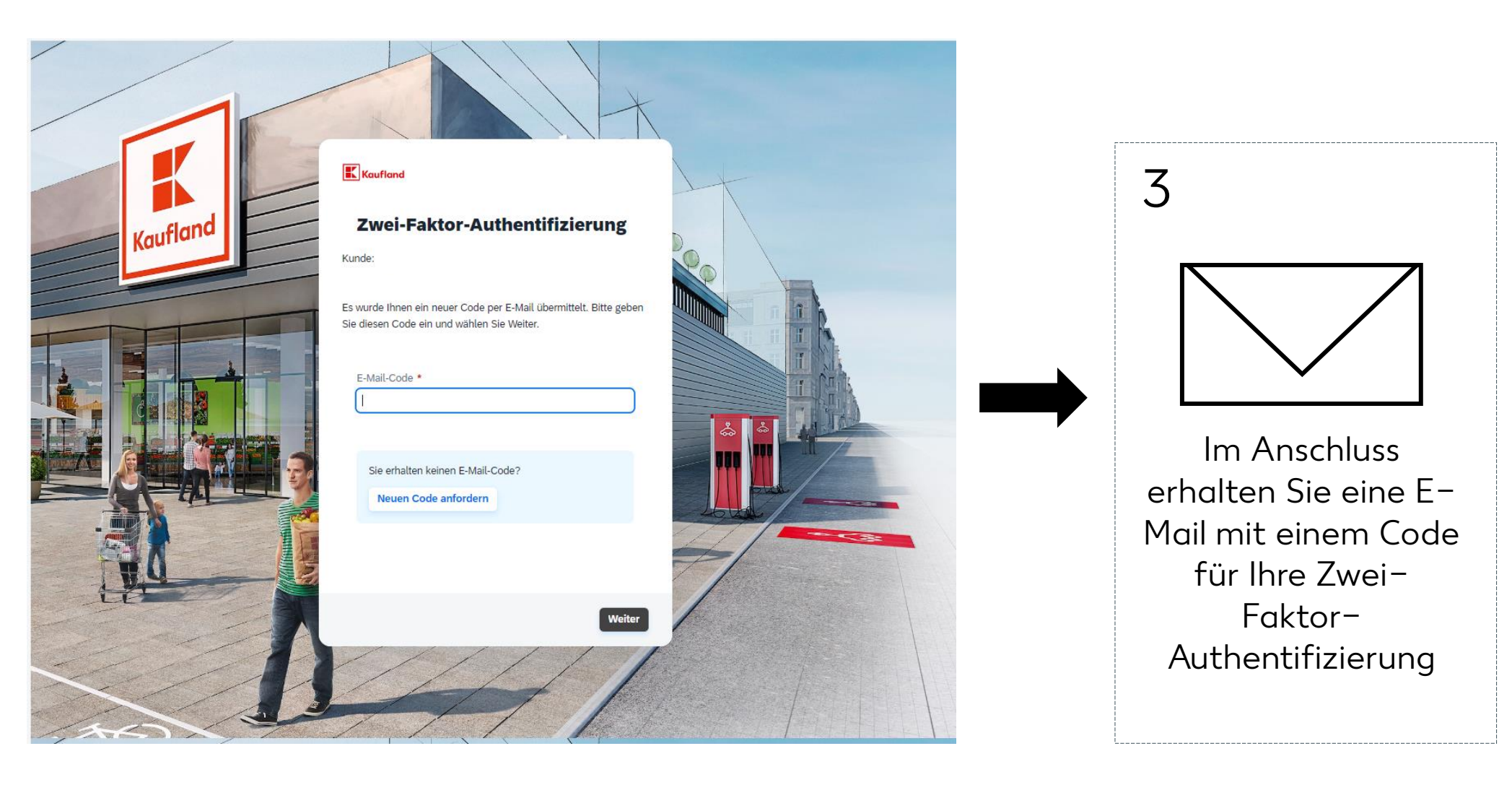

# Zwei-Faktor-Authentifizierung

| BUSINESS<br>PARTNER                                                               | Kouffond                                                                                                    |
|-----------------------------------------------------------------------------------|----------------------------------------------------------------------------------------------------|
| Guten Tag                                                                         |                                                                                                    |
| Sie haben sich gera<br>bitte mithilfe des fol<br>Portal fortfahren kö<br>91129134 | ade im Business Partner Portal eingeloggt. Zu Ihrer Sicherheit bestätigen Sie<br>genden Codes Ihre Identität, damit Sie mit der Arbeit im Business Partner<br>nnen |
|                                                                                   |                                                                                                    |
| Weitere Schritte, so                                                              | wie häufig gestellte Fragen zum Business Partner Portal,                                                                                                    |
| können Sie hier find                                                              | Ien: <u>https://business-partner.kaufland.com</u>                                                                                                    |
| Weitere Schritte, so                                                              | wie häufig gestellte Fragen zum Business Partner Portal,                                                                                                    |
| können Sie hier find                                                              | Jen: <u>https://business-partner.kaufland.com</u>                                                                                                    |
| Haben Sie weitere I                                                               | Fragen, können Sie sich gerne auch bei unserem Supportteam melden.                                                                                                 |
| Klicken Sie hier um                                                               | <u>n uns eine E-Mail zu senden!</u>                                                                                                    |
| Weitere Schritte, so                                                              | wie häufig gestellte Fragen zum Business Partner Portal,                                                                                                    |
| können Sie hier find                                                              | Jen: <u>https://business-partner.kaufland.com</u>                                                                                                    |
| Haben Sie weitere I                                                               | Fragen, können Sie sich gerne auch bei unserem Supportteam melden.                                                                                                 |
| <u>Klicken Sie hier, un</u>                                                       | <u>n uns eine E-Mail zu senden!</u>                                                                                                    |
| Wir wünschen Ihne                                                                 | n einen schönen Tag!                                                                                                    |
| Weitere Schritte, so                                                              | wie häufig gestellte Fragen zum Business Partner Portal,                                                                                                    |
| können Sie hier find                                                              | ien: <u>https://business-partner.kaufland.com</u>                                                                                                    |
| Haben Sie weitere I                                                               | Fragen, können Sie sich gerne auch bei unserem Supportteam melden.                                                                                                 |
| <u>Klicken Sie hier, um</u>                                                       | <u>n uns eine E-Mail zu senden!</u>                                                                                                    |
| Wir wünschen Ihne                                                                 | n einen schönen Tag!                                                                                                    |
| Mit freundlichen Gri                                                              | üßen                                                                                                    |
| Kaufland - Business                                                               | s Partner Portal Team                                                                                                    |

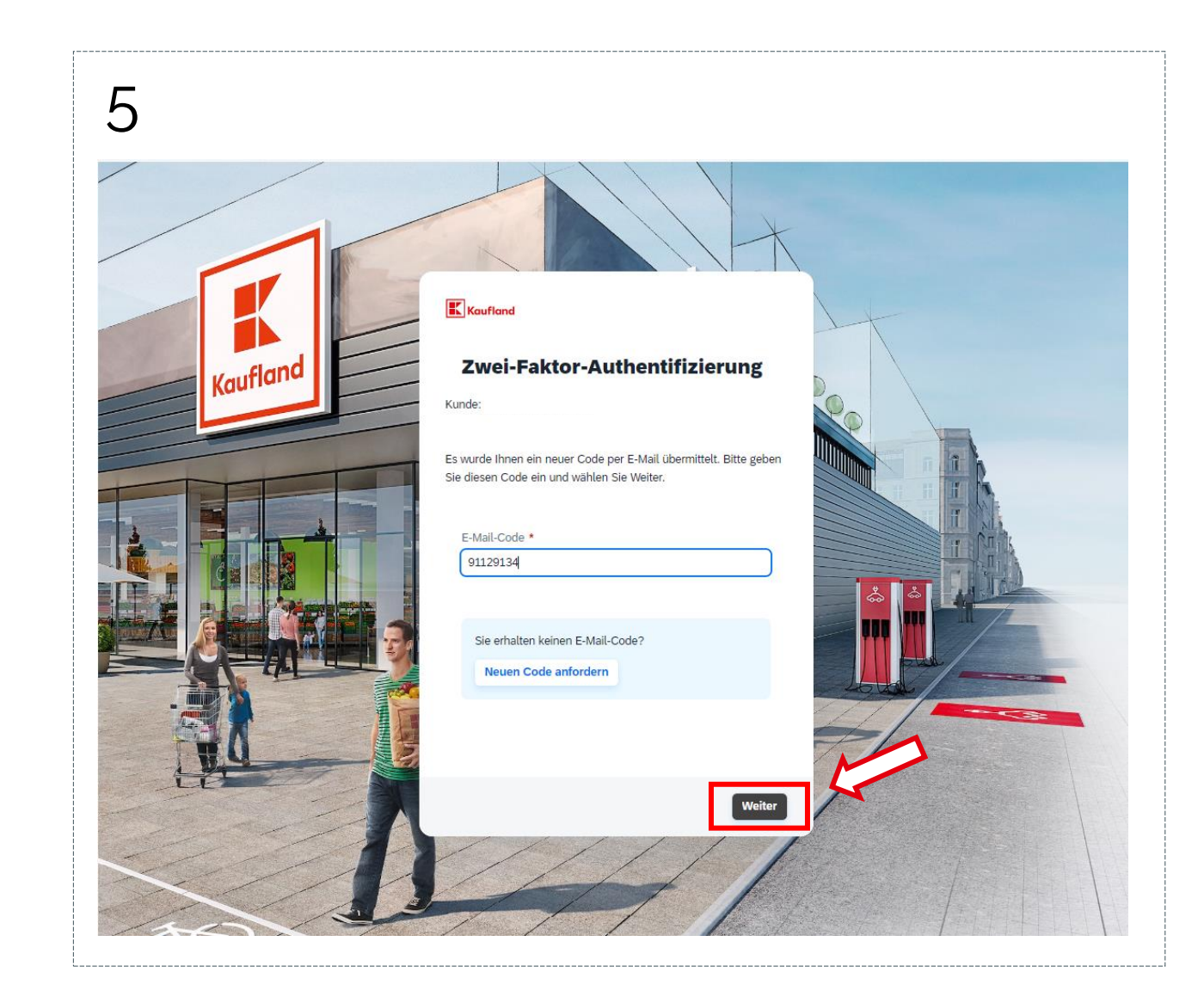

# **Passwort setzen**

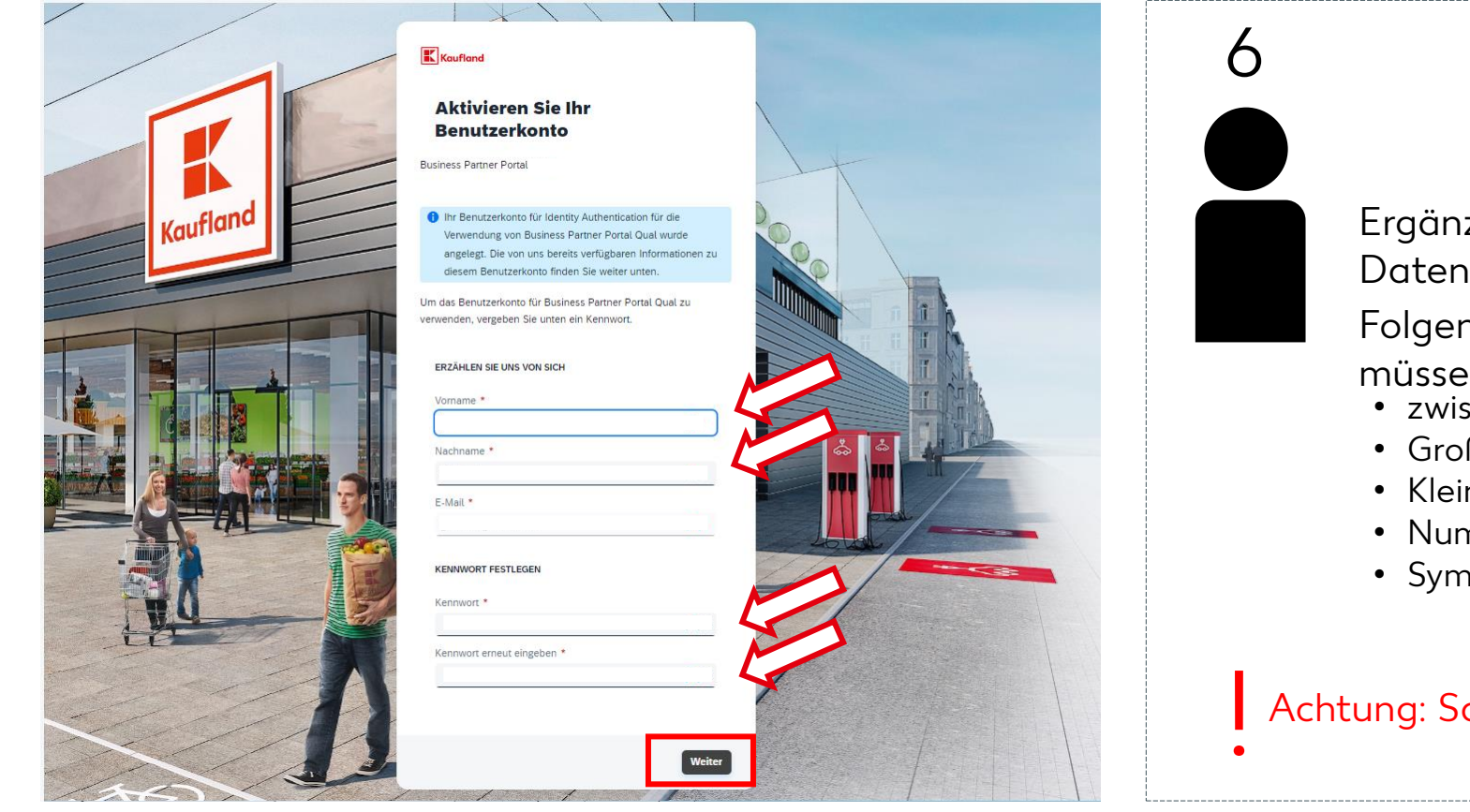

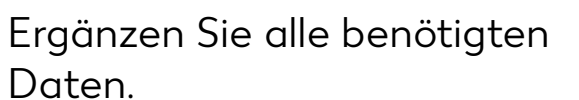

Folgende Passwortvorgaben müssen erfüllt sein: • zwischen 8 und 255 Zeichen

- Großbuchstabe
- Kleinbuchstabe
- Nummern
- Symbole

## Achtung: Sammelpostfächer sind nicht

rechtskonform!

# Benutzerkonto erfolgreich aktiviert!

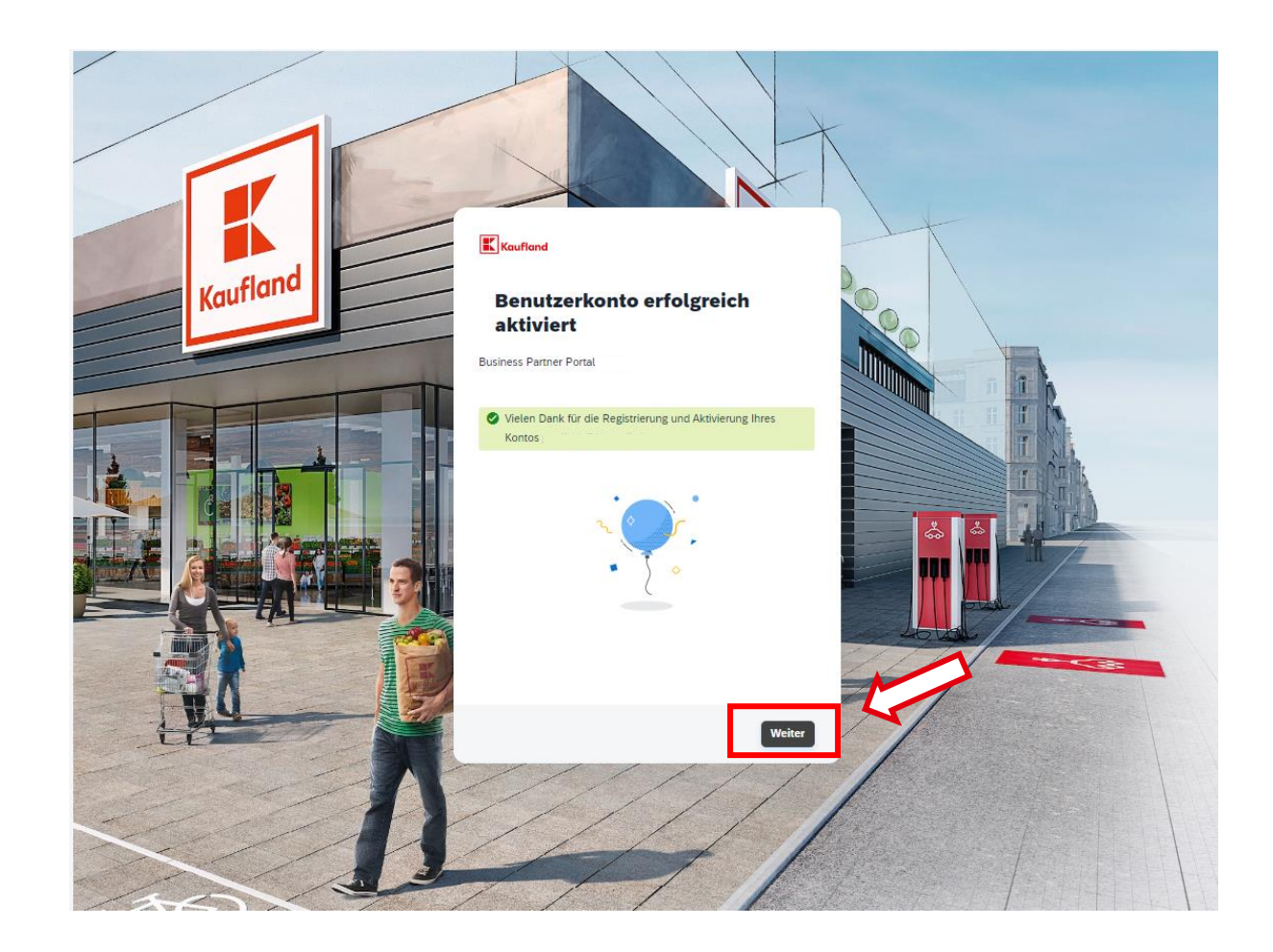

# Bestätigung der Nutzungsbedingungen

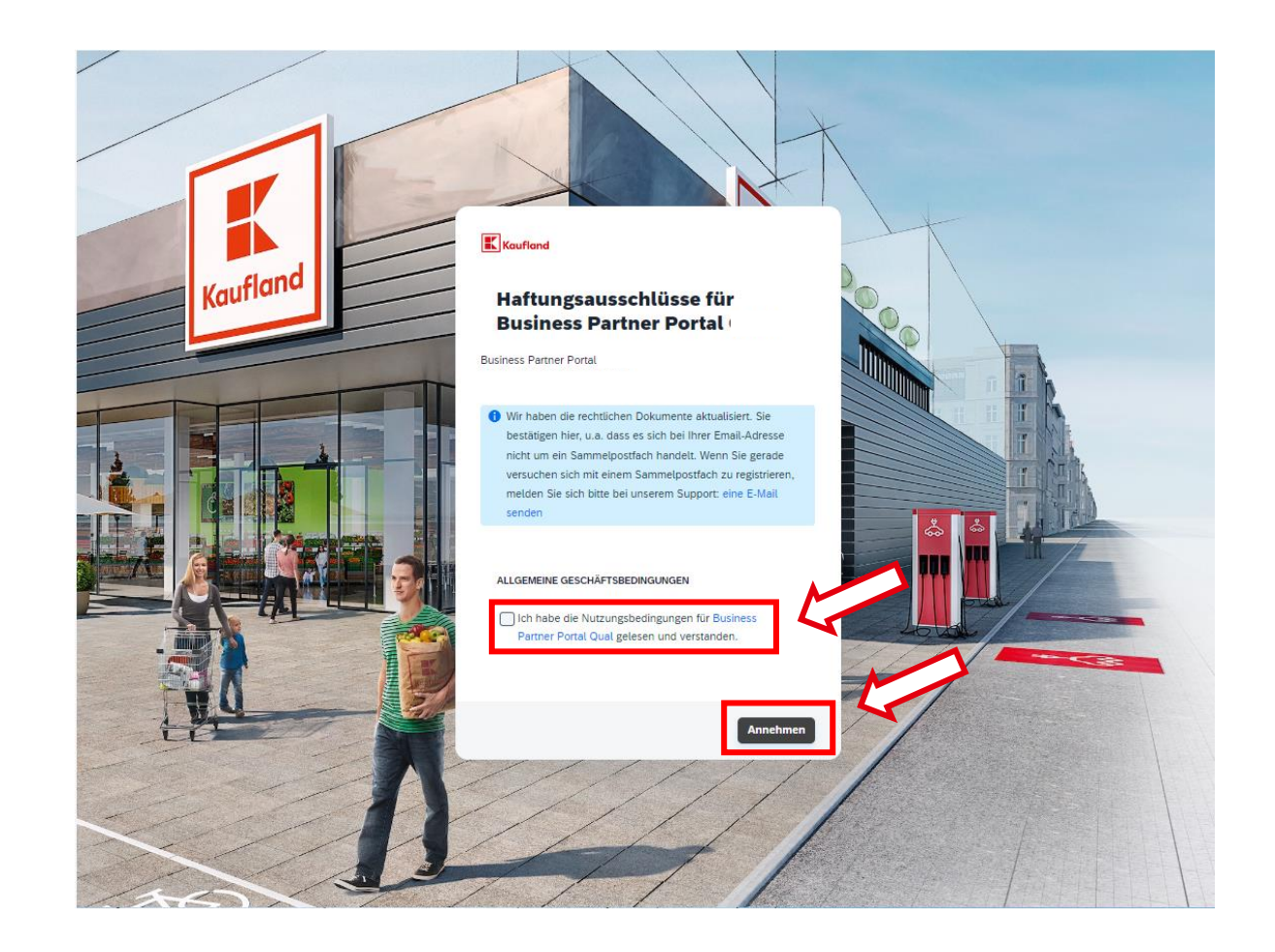

# **Startseite Business Partner Portal**

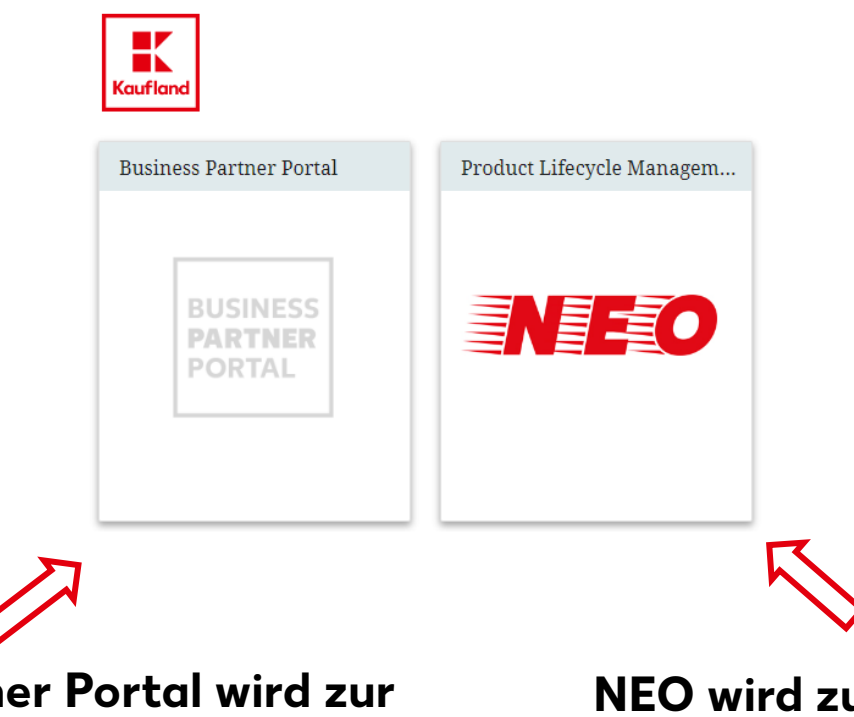

## Das Business Partner Portal wird zur Kommunikation zwischen Einkauf und Business Partnern genutzt.

 z.B. Es können Anfragen zu potentiellen und bestehenden Artikel erstellt werden.

## NEO wird zur Ausschreibung von den Kaufland Eigenmarkenartikel verwendet.

 z.B. Bestätigung der Qualitätsanforderungen und Bearbeitung der Produktund Verpackungsspezifikationen